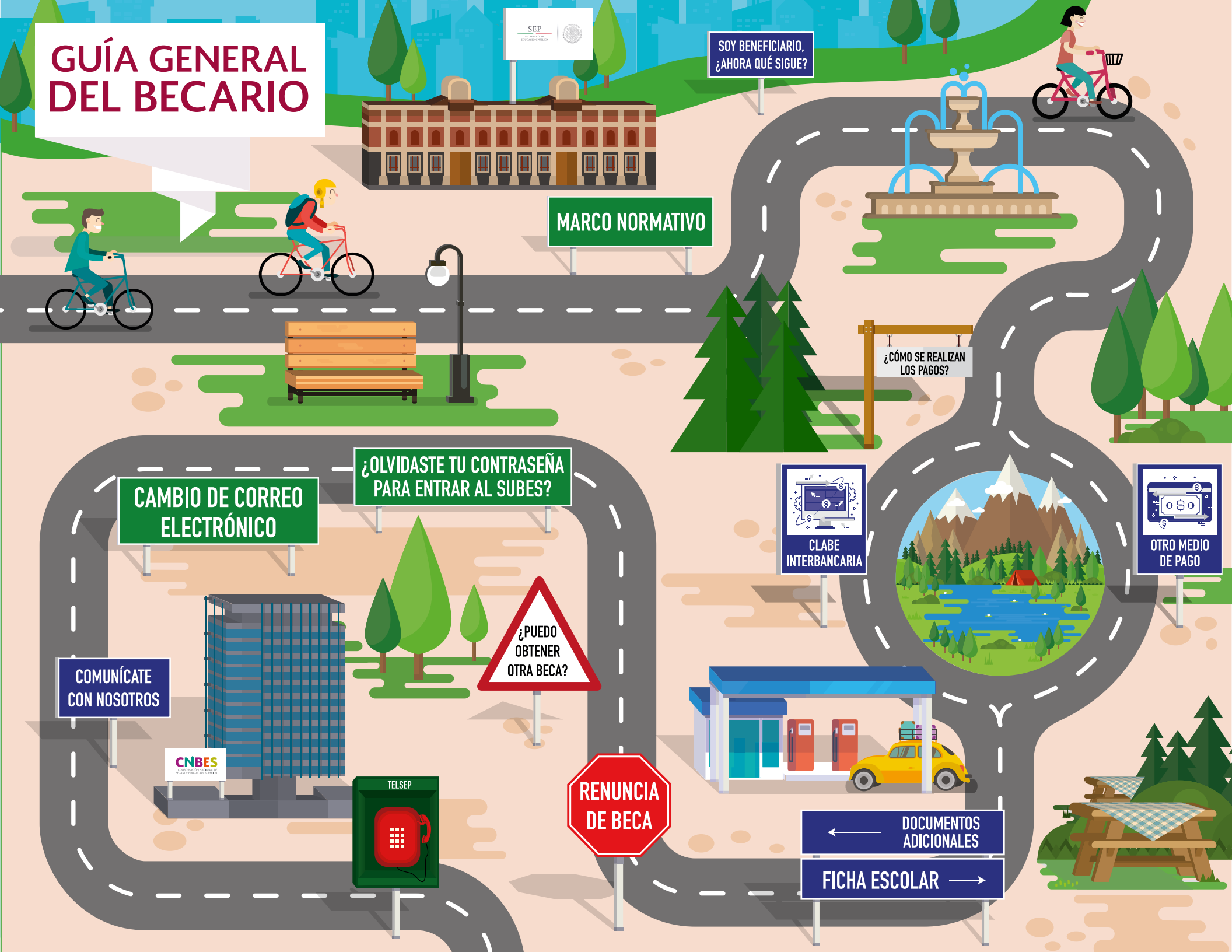

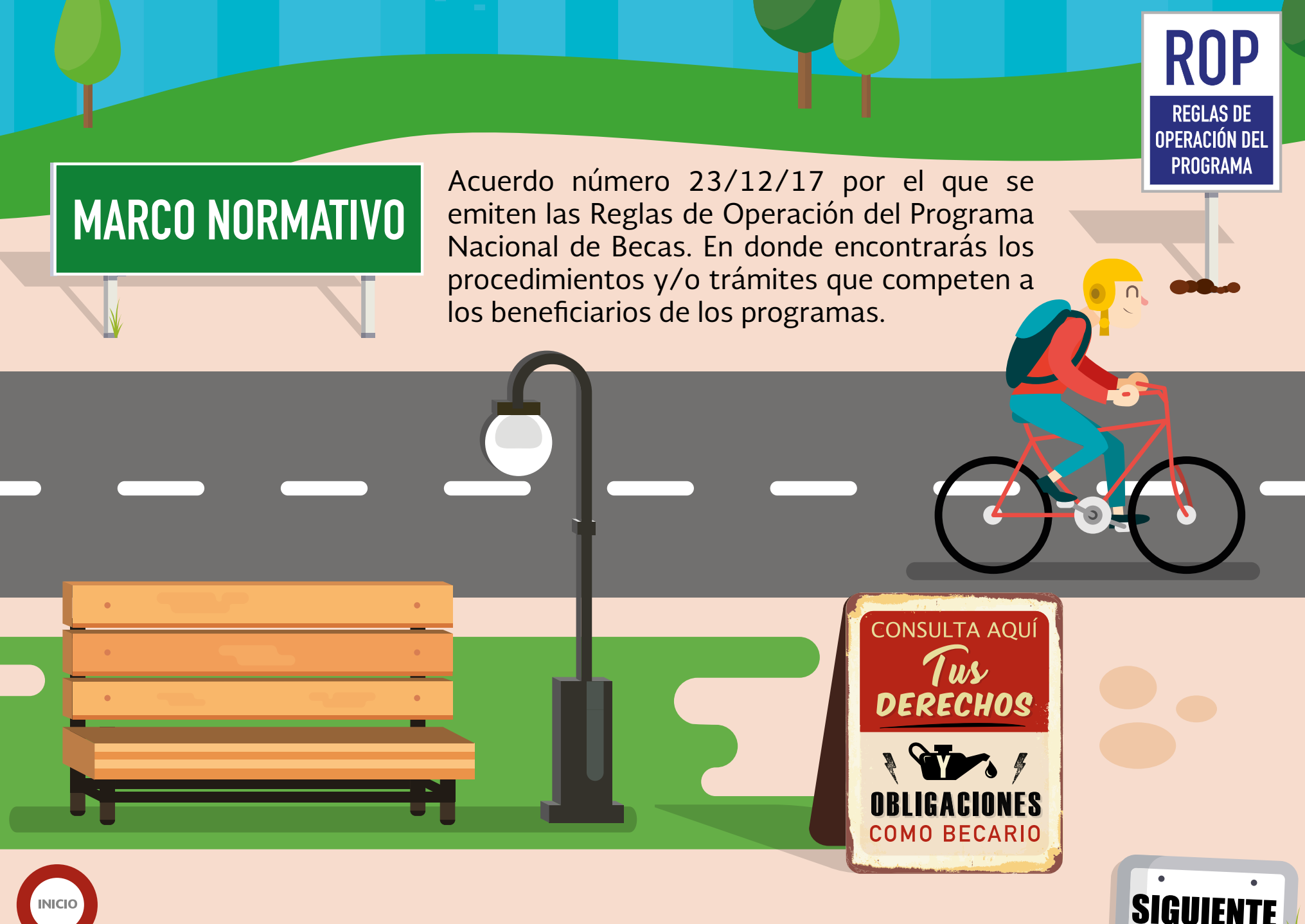

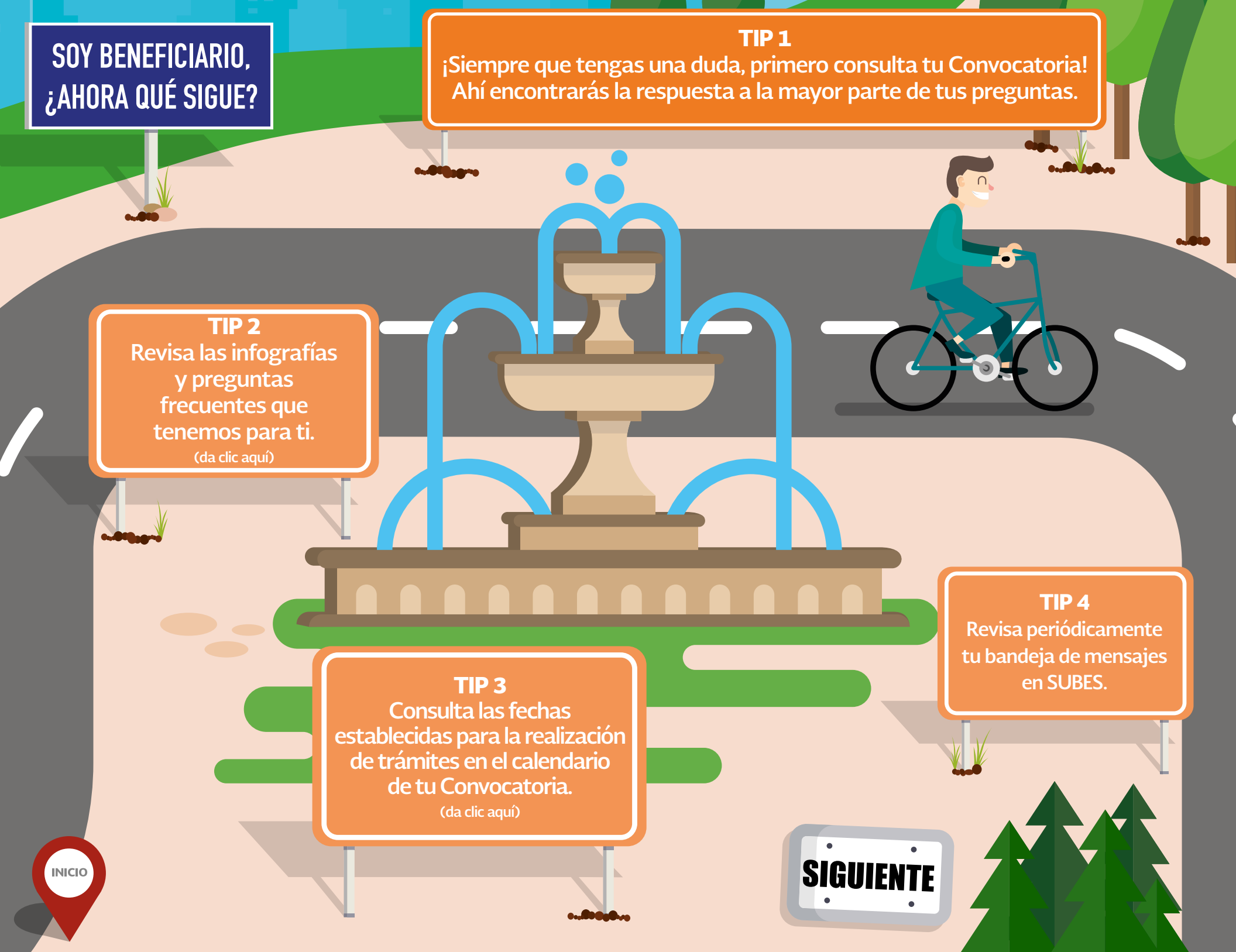

Si tu convocatoria indica que debes **registrar una CLABE interbancaria**, da clic aquí.

Asegura que tu cuenta bancaria y documento probatorio cumplan con las características solicitadas en la Convocatoria.

ΙΝΙCΙΟ

de tu Convocatoria.

¿CÓMO SE REALIZAN Los pagos?

Consulta el apartado "**Procedimiento**"

ria CLABE INTERBANCARIA istrar E aria,

clic aquí.

SIGUIENTE

¿CUÁNDO SE REALIZAN LOS PAGOS?

> En el apartado: "CARACTERÍSTICAS DE LA BECA"

de la Convocatoria, se establece el monto y la periodicidad de los pagos.

 $_{\circ}$   $\simeq$   $_{\circ}$ 

**.** | e \$ e ]

**OTRO MEDIO** 

**DE PAGO** 

Si tu convocatoria

indica otro medio

de pago, mantente

al pendiente de las

indicaciones que

señale tu

Superior (IPES).

de Educación

Institución Pública

Ten en cuenta que las fechas de pago varían y por tu seguridad no serán publicadas.

Sólo si la convocatoria de tu beca establece que es necesario cargar documentos para aplicar un segundo pago y/o pago final, da

click aquí

FICHA ESCOLAR —

DOCUMENTOS ADICIONALES

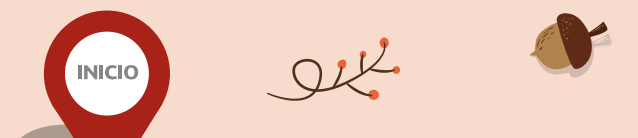

Es muy importante que, en los meses de **enero y julio**, tu IPES cargue o actualice la información de tu ficha escolar en el SUBES:

1) Acude a tu IPES y solicita la carga o actualización de tu ficha escolar al inicio de cada periodo.

2) Después ingresa a tu perfil del SUBES, apartado "Información escolar", y verifica que la información sea correcta (institución, carrera, periodo, promedio, regularidad y estatus).

SIGIIIFN

3) Asegúrate que se indique el año y periodo correspondiente y que el estatus aparezca como "Activo".

4) Activa tu ficha escolar.

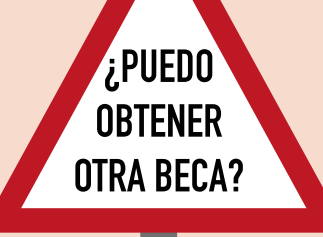

Consulta los **"CRITERIOS DE COMPATIBILIDAD Y RESTRICCIONES**" de la Convocatoria.

Recuerda que no puedes beneficiarte con más de una beca simultáneamente para el mismo fin, dentro del periodo de ejecución de tu beca.

RENUNCIA DE BECA Si quieres renunciar a tu beca, envía un escrito al correo electrónico que atiende <u>tu modalidad</u> <u>de beca</u>

El escrito debe indicar claramente:

Tu nombre completo CURP Beca a la que deseas renunciar Exposición de motivos Firma autógrafa Copia de tu identificación oficial (ambos lados)

## Consideraciones

NICIO

- Se dará seguimiento a la renuncia únicamente si cuenta con todas las especificaciones anteriores.
- Es importante señalar que el proceso de renuncia no es automático y las solicitudes son atendidas en función de la fecha y cantidad de correos que recibe la CNBES.
- Ten en cuenta que la renuncia es irreversible.

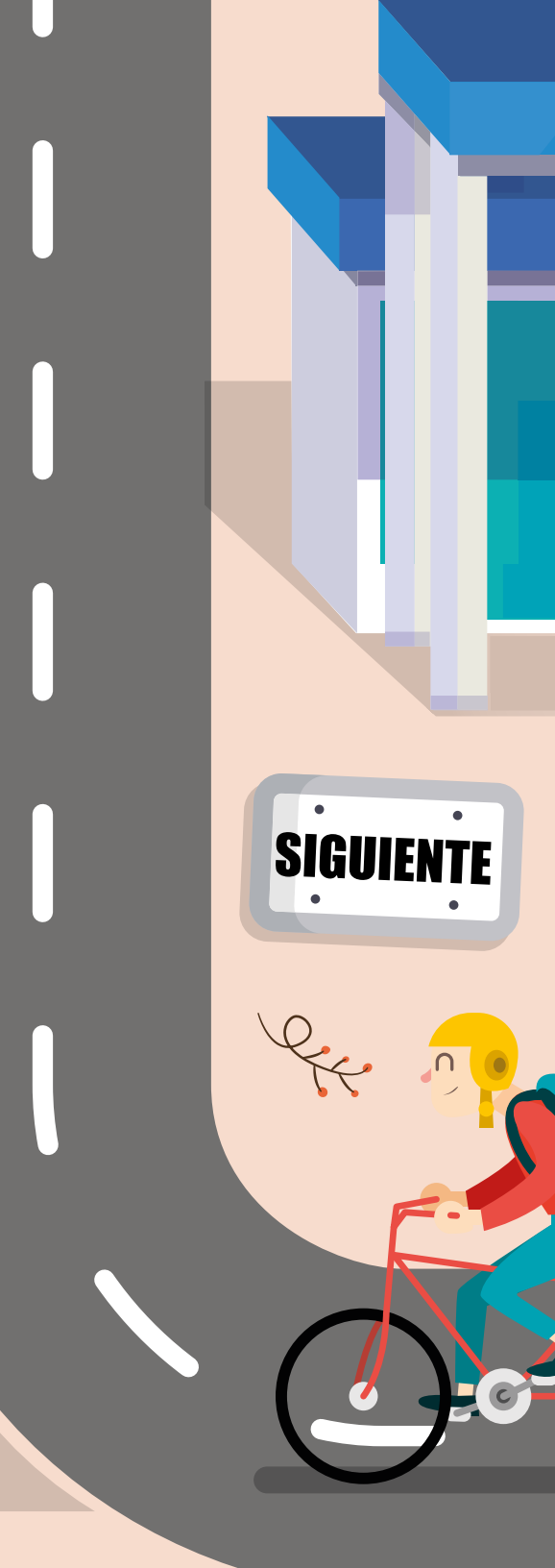

## ¿OLVIDASTE TU CONTRASEÑA PARA ENTRAR AL SUBES?

Ingresa a: www.subes.sep.gob.mx, da clic en "Olvidé mi contraseña" y captura tu CURP nuevamente. El sistema te enviará una nueva contraseña al correo que previamente registraste. Es importante que revises la bandeja de correos no deseados y spam.

## CAMBIO DE CORREO Electrónico

NICIO

Acude con el responsable de becas de tu IPES y solicita que lo modifique.

**SUGERENCIA** No compartas con nadie tu usuario y contraseña del SUBES ya que contiene información confidencial. El manejo de estos datos queda bajo tu responsabilidad.

## COMUNÍCATE Con Nosotros

QK

NICIO

n,

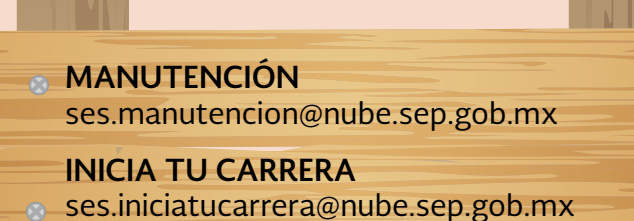

CAPACITACIÓN ses.capacitacion@nube.sep.gob.mx

ESTUDIOS DE POSGRADO Y PROFESIONALIZACIÓN DOCENTE ses.superacion@nube.sep.gob.mx

**CONTINUACIÓN DE ESTUDIOS** ses.continuacion@nube.sep.gob.mx  EXCELENCIA ses.excelencia@nube.sep.gob.mx
MOVILIDAD NACIONAL E INTERNACIONAL ses.movilidad@nube.sep.gob.mx
SERVICIO SOCIAL ses.servicio@nube.sep.gob.mx
TITULACIÓN ses.titulacion@nube.sep.gob.mx

PRÁCTICAS y SALARIO ses.vinculacion@nube.sep.gob.mx

El horario de atención es: de lunes a viernes de 8:00 a 16:30 horas

(tiempo del centro de México).

TELSEP

Horario de atención

, 1, 1, 1

Lunes a viernes 9:00 a 20:00 horas

Tiempo del centro de México **CDMX:** 3601-7599

Interior de la República Mexicana: 01-800 288-6688